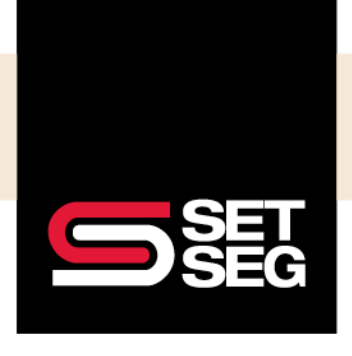

### EMPLOYEE BENEFIT SERVICES

# ADDING OR EDITING A BENEFICIARY

To add or edit/delete an employee's beneficiary:

1. Select Employee Home Page under the employee's Reviews section

| Herman Munster             | Add a note                                                                                                    | Employee last name, first name, or full SSN | Q |
|----------------------------|----------------------------------------------------------------------------------------------------|---------------------------------------------|---|
| Employee Management Pro    | file Update Benefits Benefits Summary Documents Timeline                                                                               | Integrations                                |   |
| lerman Munster 🕕           | Status                                                                                                    | Tacks                                       |   |
| Bus Drivers (Staff)        | <ul> <li>HRIS required fields complete</li> <li>Benefits required fields complete</li> </ul>                                           |                                             |   |
| Manage Enrollments         | <ul> <li>EE-entered neids for enrollment complete</li> </ul>                                                                           | Complete 0 ←<br>HR Pending 0 ←              |   |
| New Hire Enrollment        | HR has 5 days left to complete or make changes to new hire enrollment.                                                                 |                                             |   |
| Modify Current Enrollments | You should only modify enrollments due to data entry errors. Use the<br>Update Benefits tab for enrollment changes due to life events. | Actions U                                   |   |
| Open Enrollment            | The employee has 0 days available to complete open enrollment.<br>Employee's last day to enroll: 04/07/2023. Unlock Open Enrollment to | Terminate Employment                        |   |
| Navdu Elizible Enzellement | extend the window.<br>Employee is not eligible for any newly eligible benefits                                                         | Manage COBRA                                |   |
| Newly Eligible Enrollment  | Employee is not engine for any newly engine benefits.                                                                                  | Unlock New Hire Enrollment                  |   |
| otes                       |                                                                                                    | Set New Hire Complete                       |   |
|                            |                                                                                                    | Reviews 0                                   |   |
|                            |                                                                                                    | Employee Home Page                          |   |
|                            |                                                                                                    | Employee Data Sheet                         |   |
|                            |                                                                                                    | Total Compensation Statement                |   |
|                            |                                                                                                    | Employee Change Request History             |   |
|                            |                                                                                                    | Change History                              |   |

2. Click **Benefits** at the top of the page

| DEMO Clark Compa | ny                                                                                                |                  | ← Hermar   | n Munster | Home                    | Profile | Benefits | Required Tasks | Resources |
|------------------|---------------------------------------------------------------------------------------------------|------------------|------------|-----------|-------------------------|---------|----------|----------------|-----------|
|                  | <b>Hello, Herman!</b><br>It's time to enroll.<br>You have 5 days left to complete your elections. | New H<br>Enrolln | re<br>lent | Incomp    | lete                    | Star    | t        |                |           |
|                  | Q<br>View Profile                                                                                 |                  |            | Docume    | <b>J</b><br>ent Library |         |          |                |           |

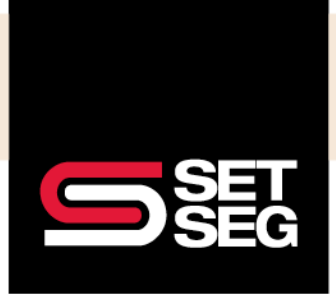

### EMPLOYEE BENEFIT SERVICES

# ADDING OR EDITING A BENEFICIARY

3. Click Beneficiaries on the left navigation

| Benefits                                              | - | Beneficiari               | es                        |            |                      |                        |          |         |                       |
|-------------------------------------------------------|---|---------------------------|---------------------------|------------|----------------------|------------------------|----------|---------|-----------------------|
| Summary<br>Overview<br>→ Beneficiaries<br>Life Events |   | View Beneficia            | ries<br>ciaries ↔         |            |                      |                        | E        | dit Ben | eficiary <del>-</del> |
| Benefit Forms<br>Voluntary Life<br>Beneficiary        | • | Benefit<br>Voluntary Life | Classification<br>Primary | Percentage | Name<br>Lily Munster | Relationship<br>Spouse | Sex<br>F | DOB     | Phone                 |
|                                                       |   |                           |                           |            |                      |                        |          |         |                       |

4. Click Edit Beneficiary and select the benefit to be updated

| Benefits                                       | • | Beneficiari               | es                        |            |                      |              |                                 |
|------------------------------------------------|---|---------------------------|---------------------------|------------|----------------------|--------------|---------------------------------|
| Overview<br>→ Beneficiaries<br>Life Events     |   | View Beneficia            | ries<br>ciaries 🗸         |            |                      |              | Edit Beneficiary <del>-</del>   |
| Benefit Forms<br>Voluntary Life<br>Beneficiary | • | Benefit<br>Voluntary Life | Classification<br>Primary | Percentage | Name<br>Lily Munster | Relationship | Voluntary Life Beneficiary<br>F |
|                                                |   |                           |                           |            |                      |              |                                 |

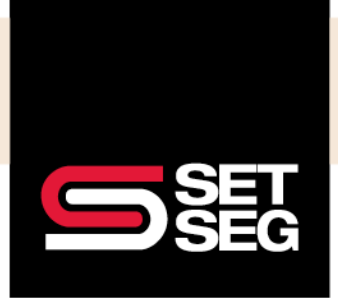

EMPLOYEE BENEFIT SERVICES

### ADDING OR EDITING A BENEFICIARY

5. Use the highlighted selections to edit/remove or add a primary/contingent beneficiary

| Add a beneficiary + |                   |     |     |              |              |          |  |  |
|---------------------|-------------------|-----|-----|--------------|--------------|----------|--|--|
|                     | Name              | DOB | Sex | Relationship | Allocation % |          |  |  |
| Edit                | Lily Munster      |     | F   | Spouse       | 100.00       | remove 📋 |  |  |
|                     |                   |     |     |              |              |          |  |  |
| Continae            | ent Beneficiaries |     |     |              |              |          |  |  |
| 5-                  |                   |     |     |              |              |          |  |  |
| Continae            | ent Beneficiaries |     |     |              |              |          |  |  |